## 複数税率(軽減税率)対応

## 設定手順書

《10月1日以降実施版》

TK-110

# 10月1日以降実施版 《予約設定ではありません》

# 2019 年 9 月 カシオ計算機株式会社

### 1. 課税方式について

本手順書ではレジスターの課税方式を、以下のように設定致します。

| 課税方式 | ť      | 税率    | 税種 |
|------|--------|-------|----|
| 1H 1 | 、圣学纪实  | 1.00/ | 外税 |
| 柷 1  | · 迪吊怳平 | 10%   | 内税 |
| 税 2  | 軽減税率   | 00/   | 外税 |
|      |        | 8%    | 内税 |

#### 2. 税率を設定する

- モードスイッチを「設定」に合わせます。
   ※キーは PGM キーを使用してください。
- ② 税率を設定します。

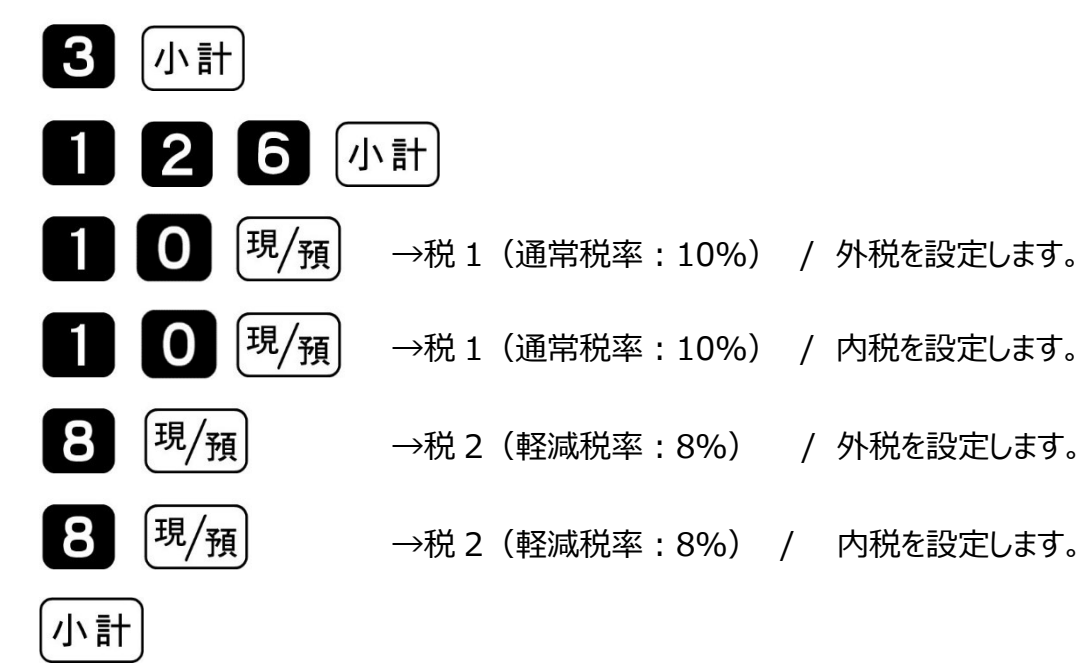

③ モードスイッチを「OFF」にします。
 表示が消えます。

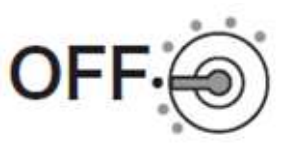

#### 3. 税額1円未満の端数処理設定

① モードスイッチを「設定」に合わせます。

※キーは PGM キーを使用してください。

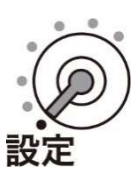

② 以下の操作をします。

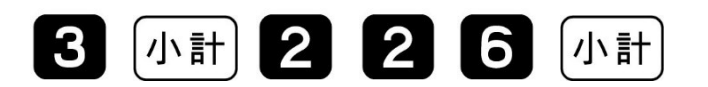

③ 端数処理を設定して、「現/預」、「小計」を押します。

A B C D <sup>現</sup>/預 小計

(ご購入直後は A=1、B=0、C=1、D=0 です)

| 課税方 | 式                        | 税率   | 税種 | 設定数値<br>入力箇所 | 設定数値       |
|-----|--------------------------|------|----|--------------|------------|
| 税 1 | 涌台税家                     | 100% | 外税 | Α            |            |
| 祝工  | <b>进</b> 吊饥 <del>伞</del> | 10%  | 内税 | В            |            |
| 税 2 |                          | 00/  | 外税 | С            | 円木両切り括し :1 |
|     | <u> </u>                 | 8%   | 内税 | D            |            |

④ モードスイッチを「OFF」にします。表示が消えます。

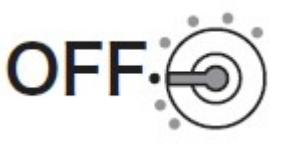

#### 4. 課税方式(部門/フラットPLU)を設定する

① モードスイッチを「設定」に合わせます。

※キーは PGM キーを使用してください。

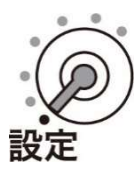

② 以下の操作をします。

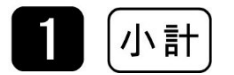

③ 課税方式を設定して、最後に「小計」を押します。

| 課税方   | 課税方式  |       | 税種  | 対応キー      |  |
|-------|-------|-------|-----|-----------|--|
| 税1 通常 | 、圣学纪本 | 1.00/ | 外税  | 出金        |  |
|       | 進吊竹平  | 10%   | 内税  | 入金<br>CAL |  |
| 税 2   | 軽減税率  | 8%    | 外税  | 券         |  |
|       |       |       | 内税  | 별보        |  |
| 非課税   |       |       | 非課税 |           |  |

部門設定の場合

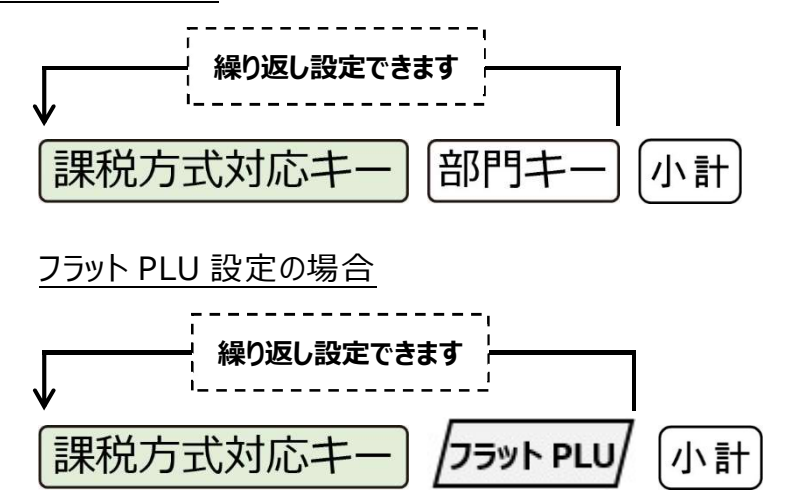

《部門設定例》下記を設定します。

部門1を"税1(通常税率:10%)/内税"に設定します。 部門3を"税2(軽減税率:8%)/内税"に設定します。 部門2を"税1(通常税率:10%)/外税に設定します。 部門4を"税2(軽減税率:8%)/外税に設定します。

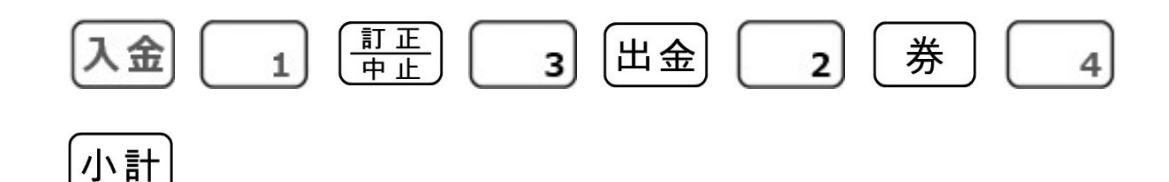

《PLU 設定例》 下記を設定します。

PLU10を"税1(通常税率:10%)/内税"に設定します。
PLU15を"税2(軽減税率:8%)/内税"に設定します。
PLU20を"税1(通常税率:10%)/外税に設定します。
PLU25を"税2(軽減税率:8%)/外税に設定します。

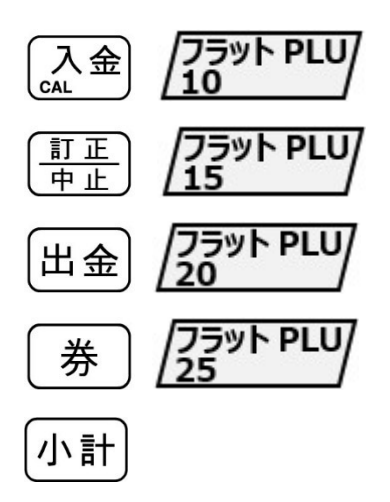

④ モードスイッチを「OFF」にします。表示が消えます。

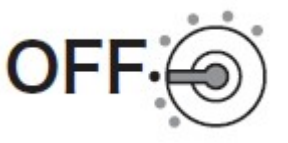

#### 5. 取引シンボル文字の設定

文字設定時は、キーボードの配列は以下の通り文字入力用の配列になります。

|  |  |            | 面切替      |          | C<br>(郊)<br>(別7)         | PLU        |                          | 強制<br>解除 | 紙送り              |   |
|--|--|------------|----------|----------|--------------------------|------------|--------------------------|----------|------------------|---|
|  |  |            |          |          | あ。                       | か<br>ABC 8 | さ行の                      |          |                  |   |
|  |  | 切替         | 1        | 倍文字      |                          | な症」        |                          |          |                  |   |
|  |  | +          | 変換<br>確定 | <b>→</b> | ま <sub>行</sub><br>PQRS 1 |            | ら <sub>行</sub><br>wxyz 3 |          | 小 <mark>計</mark> |   |
|  |  | 1文字<br>クリア | 変換<br>↓  |          | 記号。                      | わ。         | ۰۰                       |          | 現/               | 預 |

① モードスイッチを「設定」に合わせます。

※キーは PGM キーを使用してください。

② 以下の操作をします。

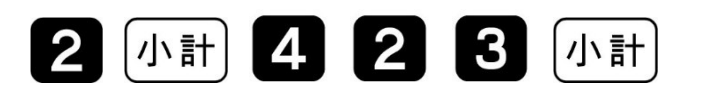

③ 設定されている「取引シンボル文字」が表示されます。「→」ボタン3回押します。
 1つ目の "内"の文字の右側に、カーソルが移動します。

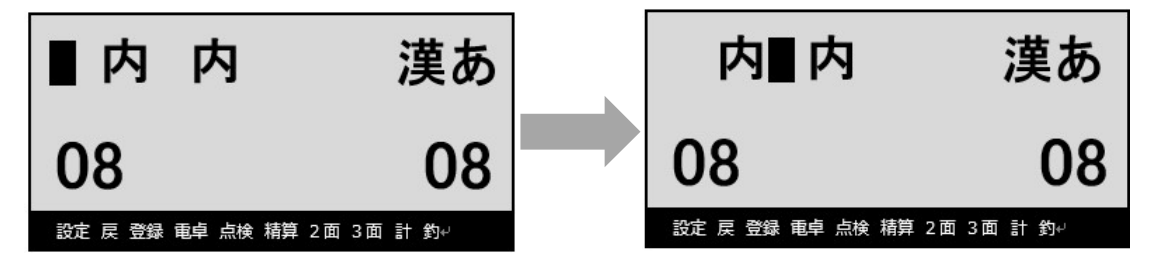

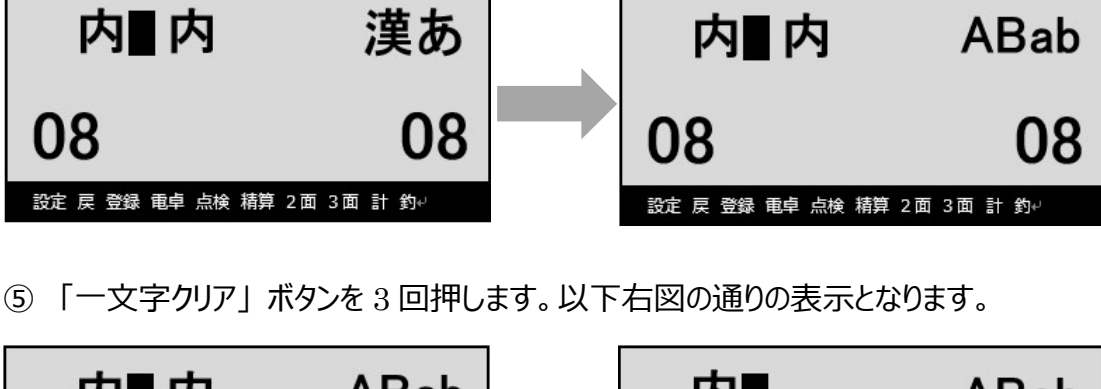

④「切替」ボタンを2回押します。文字入力モードが"英語半角"になります。

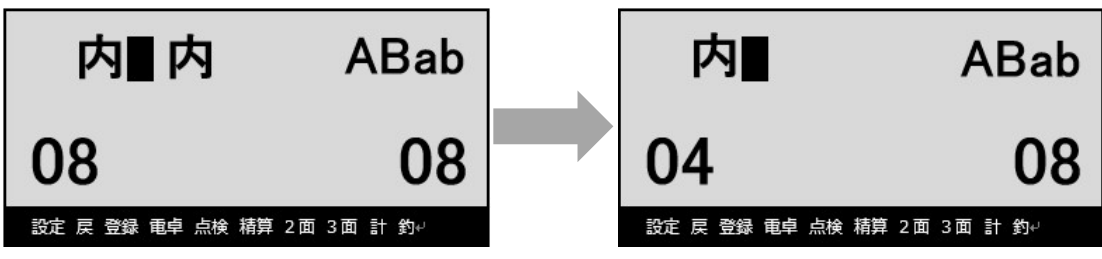

⑥「記号」ボタン(テンキーの「0」ボタン)を11回押します。
 以下右図の通り、カーソル部に「\*」の表示が出ます。

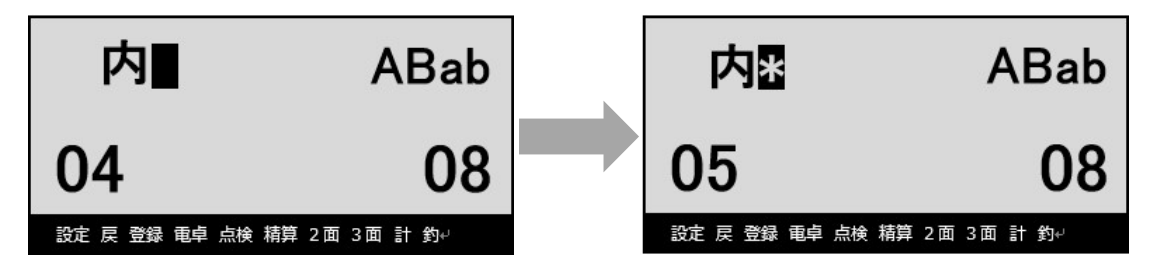

⑦ 「→」ボタン2回押します。以下右図の通り、カーソルが移動します。

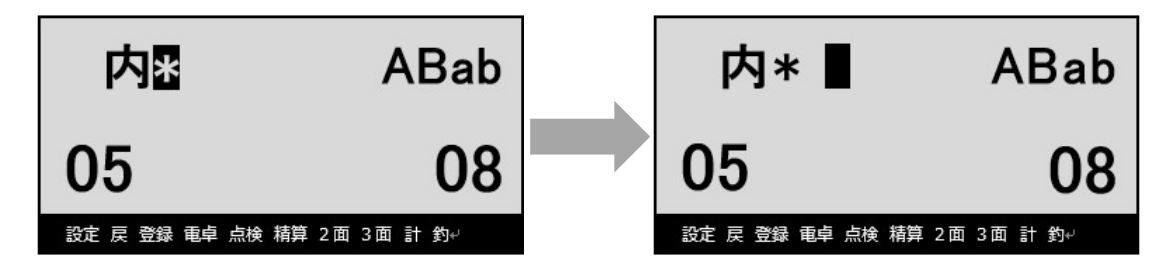

⑧「記号」ボタン(テンキーの「0」ボタン)を11回押します。
 以下右図の通り、カーソル部に「\*」の表示が出ます。

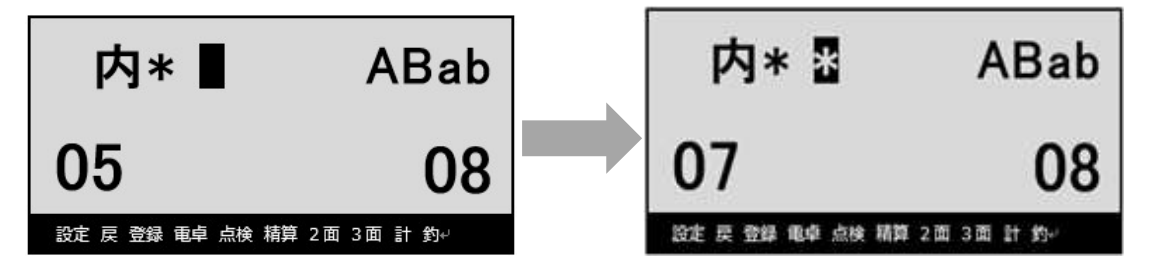

⑨ 以下の操作をし、「取引シンボル文字」の設定を確定させます。

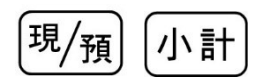

モードスイッチを「OFF」にします。
 表示が消えます。

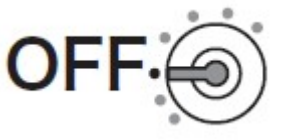

#### 6. 固定合計器文字の設定

軽減税率対象商品にリンクする税1、税2の固定合計器文字を、以下の通り変更します。

| 課税方式    |          | 税率 | 税種  | 印字項目  | 購入時の<br>設定文字 | 変更(設定する)文字 |
|---------|----------|----|-----|-------|--------------|------------|
|         |          |    | 外税  | 課税額   | 外税対象         | (変更しない)    |
|         |          |    |     | 税額    | 消費税等         | 外税         |
| 税1 通常税率 | 10%      |    | 課税額 | 内税対象計 | (変更しない)      |            |
|         |          |    | 囚柷  | 税額    | 内税           | (変更しない)    |
|         |          |    |     | 課税額   | 外税対象 2       | 外税対象*      |
| T¥ 0    | 税 2 軽減税率 |    | 外祝  | 税額    | 消費税等         | 外税*        |
| 祝2      |          | 8% |     | 課税額   | 内税対象計2       | 内税対象計*     |
|         |          | 内梲 | 税額  | 内税 2  | 内税*          |            |

文字設定時は、キーボードの配列は以下の通り文字入力用の配列になります。

|  |  |            | 面切替      |          | C<br>(郊別)<br>(り17) | PLU                      |             | 強制<br>解除 | 紙送り              |   |
|--|--|------------|----------|----------|--------------------|--------------------------|-------------|----------|------------------|---|
|  |  |            |          |          | あ。                 | か <sub>行<br/>ABC 8</sub> | さた。         |          |                  |   |
|  |  | 切替         | 1        | 倍文字      |                    | な症                       |             |          |                  |   |
|  |  | <b>←</b>   | 変換<br>確定 | <b>→</b> | ま<br>PQRS 1        |                          | ら<br>wxyz 3 |          | 小 <mark>計</mark> |   |
|  |  | 1文字<br>クリア | 変換<br>↓  |          | 記号。                | わ。                       | ۰۰.         |          | 現/               | 預 |

① モードスイッチを「設定」に合わせます。

※キーは PGM キーを使用してください

- ◆税1(通常税率:10%)/外税税額の固定合計器文字設定◆
- ①以下の操作をします。

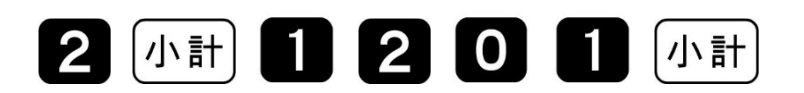

② 設定されている 税1(通常税率:10%)/外税の税額「固定合計器文字」が 表示されます。

「一文字クリア」ボタンを4回押し設定されている「固定合計器文字」を消します。

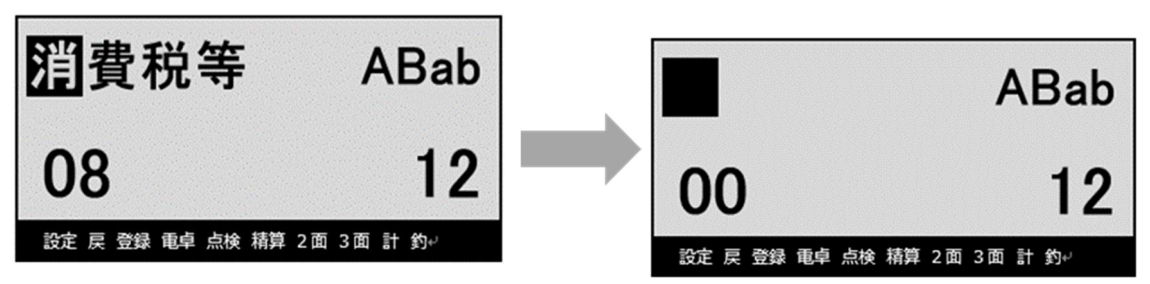

③「切替」ボタンを2回押します。文字入力モードが"漢字ひらがな"になります。

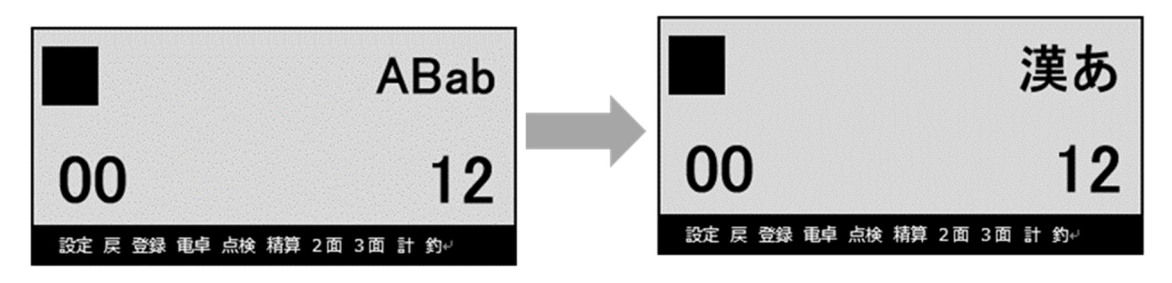

④「そと」と文字入力 →「変換」→「変換確定」→ 「ぜい」と文字入力 →「変換」→「変換確定」とボタンを押し、「外税」と漢字を 設定します。

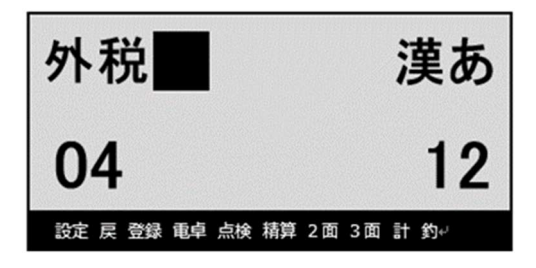

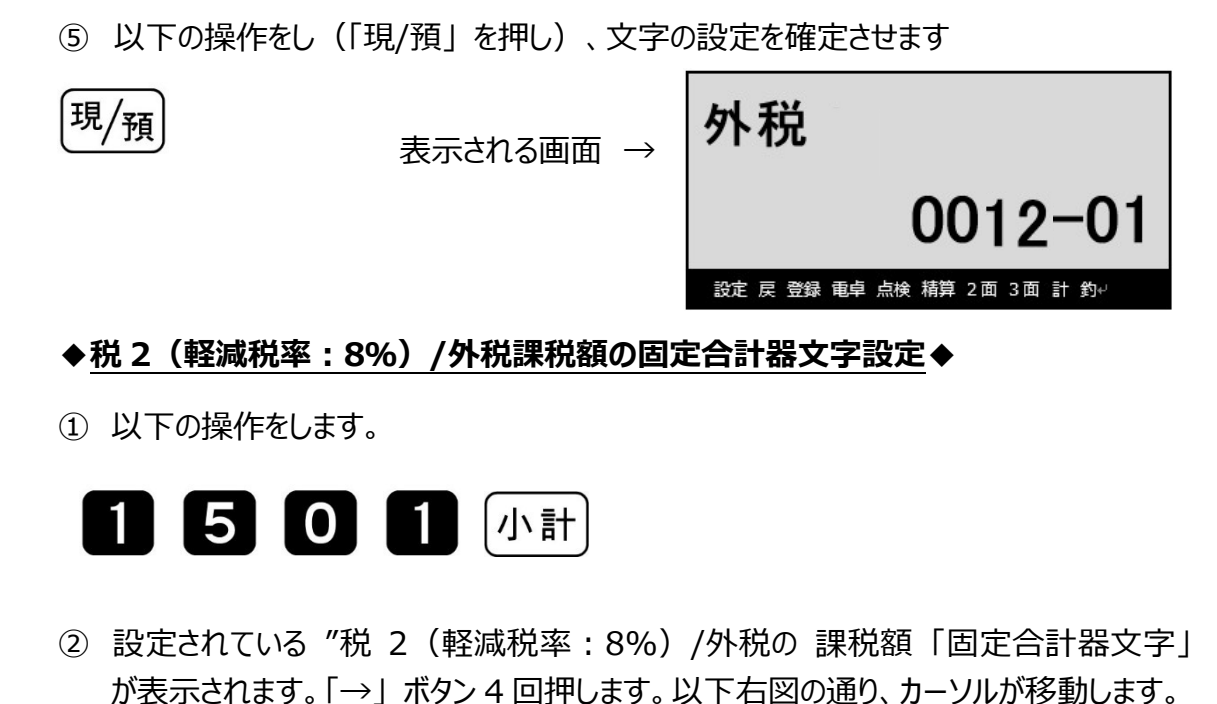

- 外税対象2 漢あ
   外税対象2 漢あ

   10
   12

   該正 尾 壁線 畦県 (統 橗 2 m 3 m 計 約)
   疑定 层 壁線 畦県 (統 橗 2 m 3 m 計 約)
- ③「一文字クリア」ボタンを1回押します。以下右図の表示となります。

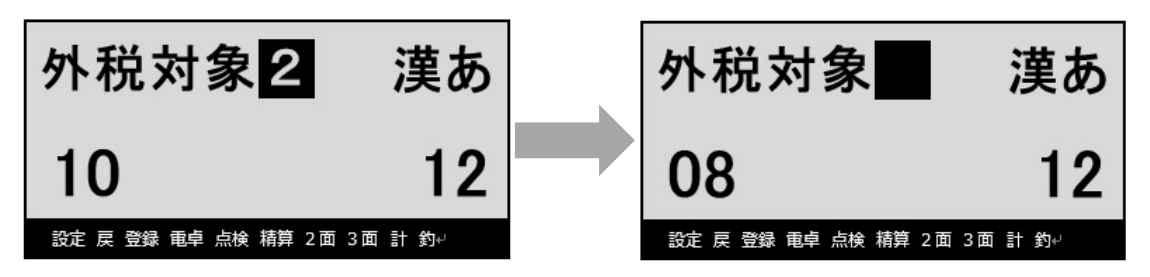

④「切替」ボタンを2回押します。文字入力モードが"英語半角"になります。

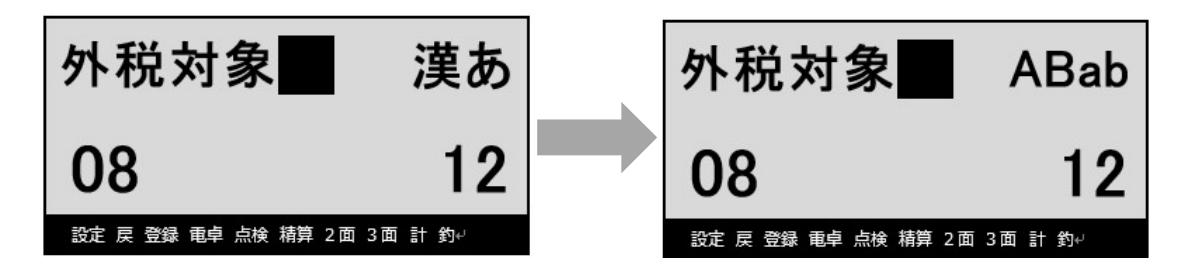

⑤ 「記号」ボタン(テンキーの「0」ボタン)を11回押します。 以下右図の通り、カーソル部に「\*」の表示が出ます。

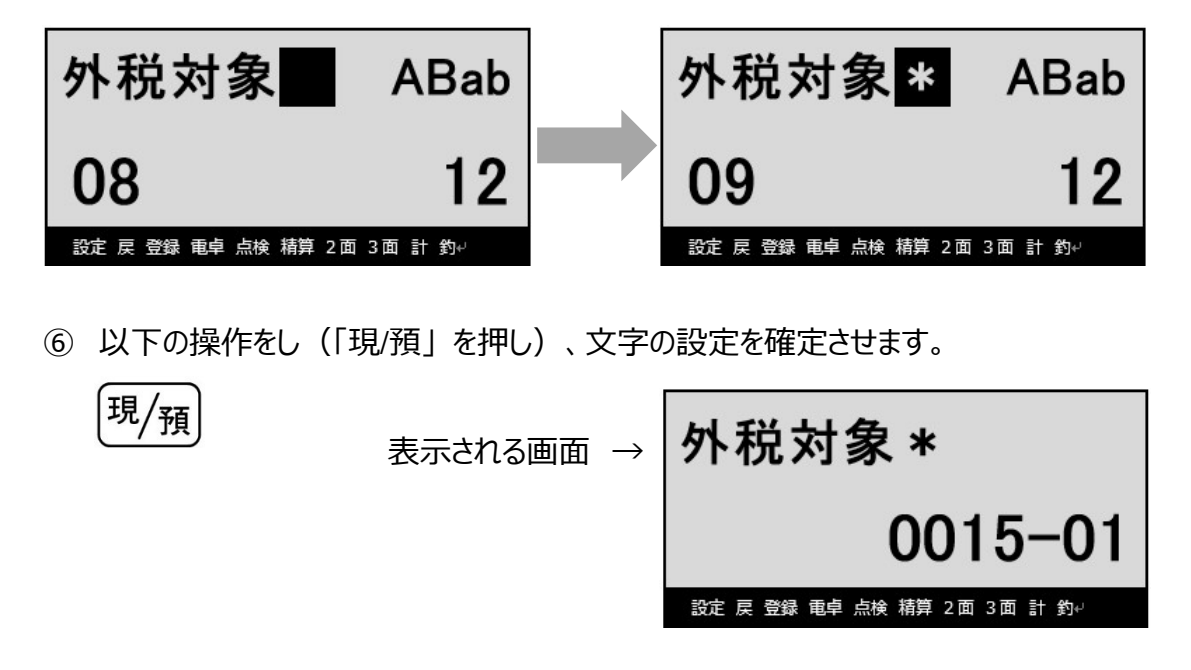

◆税2(軽減税率:8%)/外税税額の固定合計器文字設定◆

①以下の操作をします。

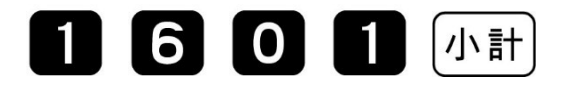

② 設定されている税 2 (軽減税率:8%)/外税の税額「固定合計器文字」が表示されます。

「一文字クリア」ボタンを4回押し設定されている「固定合計器文字」を消します。

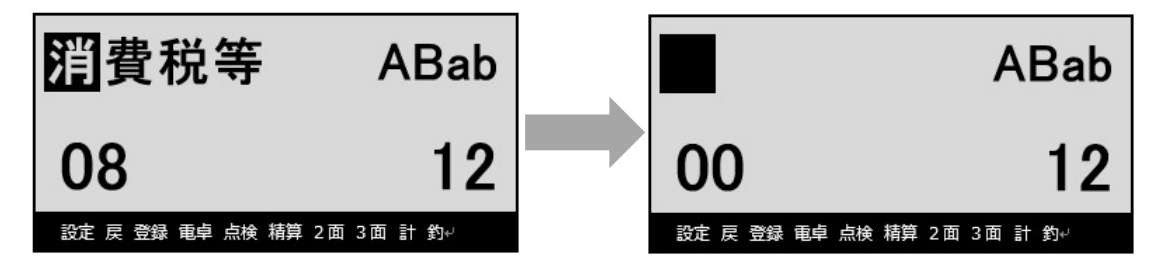

③「切替」ボタンを2回押します。文字入力モードが"漢字ひらがな"になります。

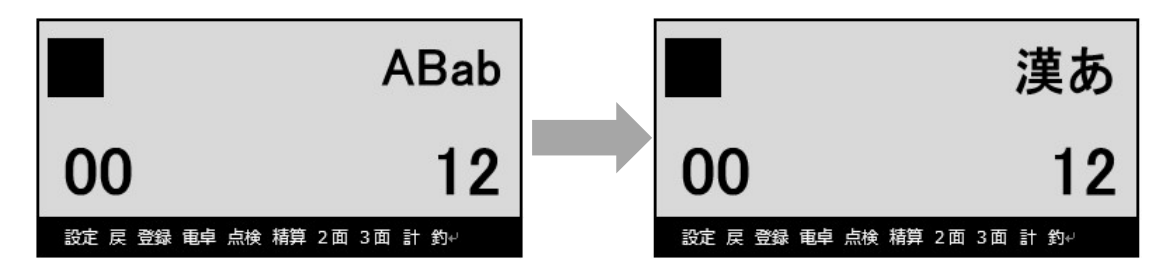

④「そと」と文字入力 →「変換」→「変換確定」→
 「ぜい」と文字入力 →「変換」→「変換確定」とボタンを押し、「外税」と漢字を
 設定します。

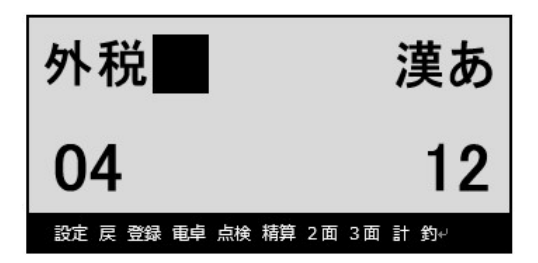

⑤「切替」ボタンを2回押します。文字入力モードが"英語半角"になります。

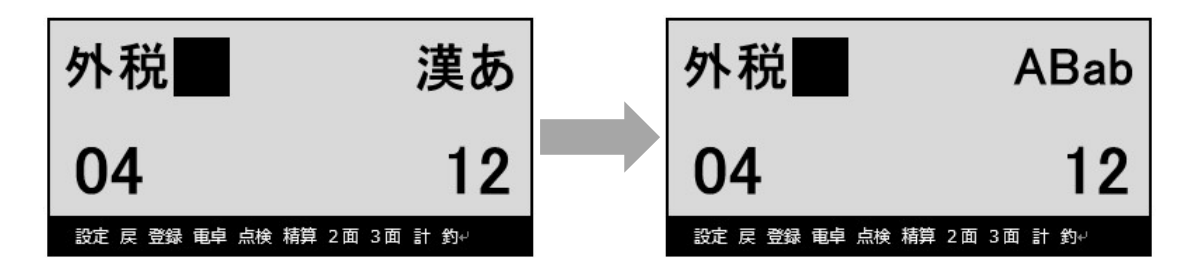

⑥「記号」ボタン(テンキーの「0」ボタン)を11回押します。
 以下右図の通り、カーソル部に「\*」の表示が出ます。

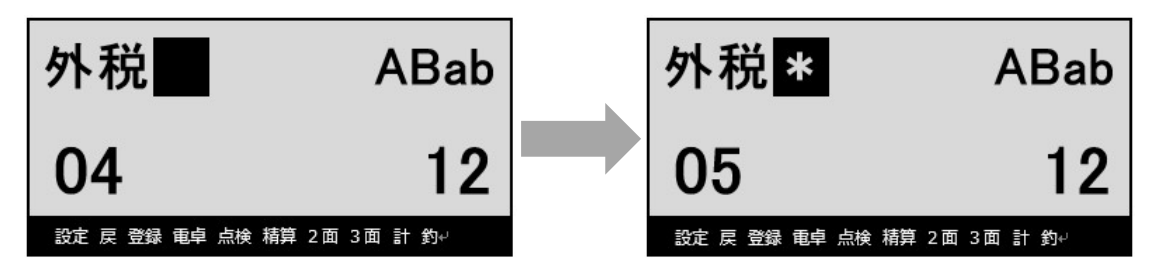

⑦以下の操作をし(「現/預」を押し)、文字の設定を確定させます。

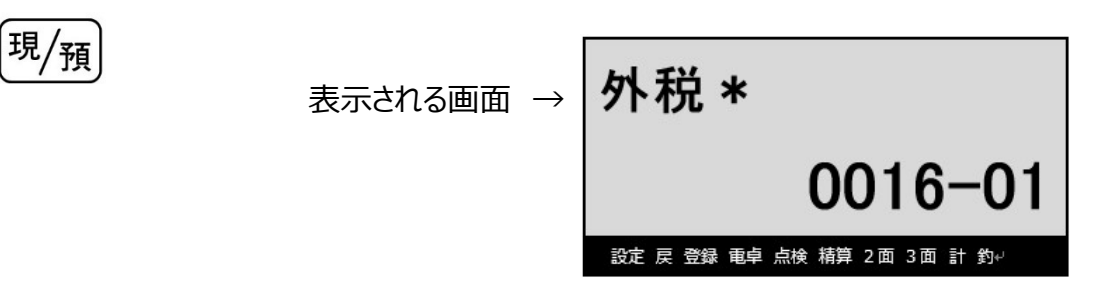

#### ◆税2(軽減税率:8%)/内税課税額の固定合計器文字設定◆

①以下の操作をします。

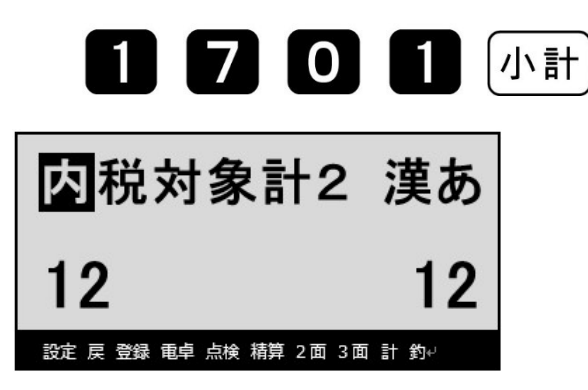

 ② 設定されている税2(軽減税率:8%)内税の課税額「固定合計器文字」が 表示されます。「→」ボタンを5回押します。以下右図の通り、カーソルが移動します。

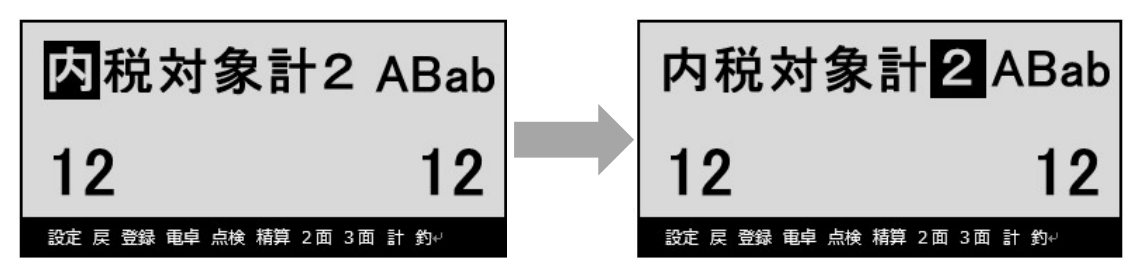

③ 「一文字クリア」ボタンを1回押し、最後の"2"を消します。

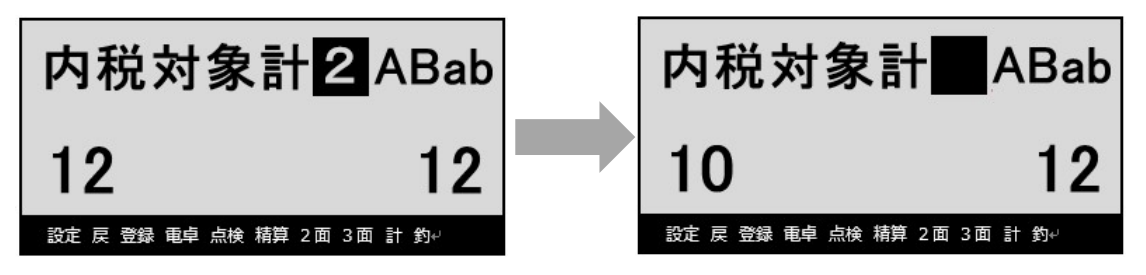

④「記号」ボタン(テンキーの「0」ボタン)を11回押します。
 以下右図の通り、カーソル部に「\*」の表示が出ます。

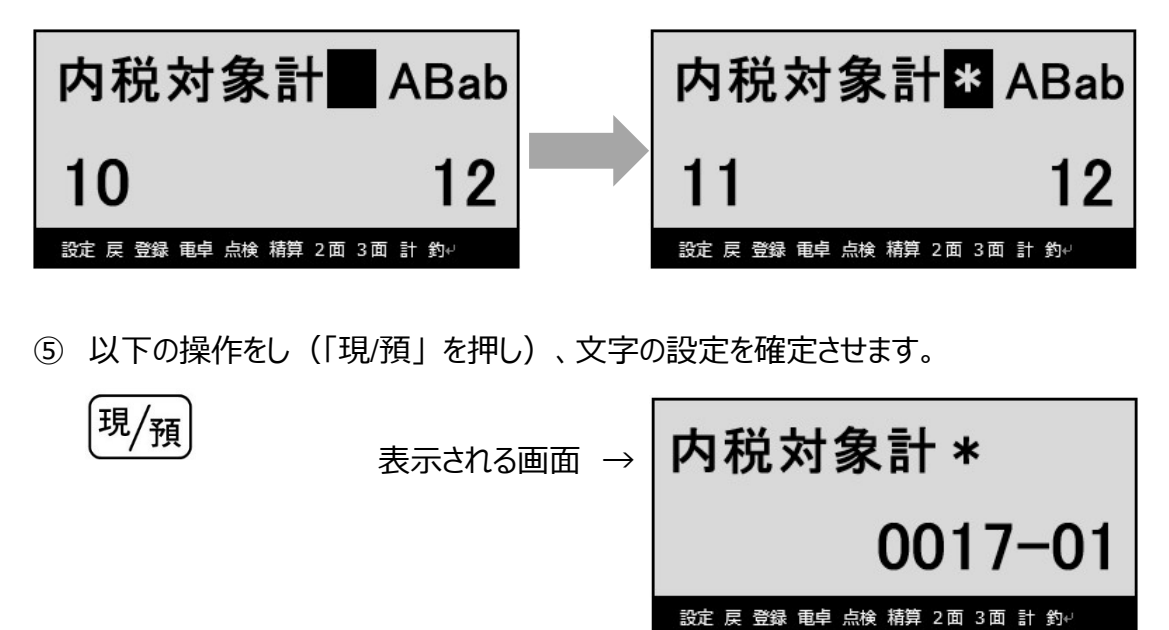

- ◆税2(軽減税率:8%)/内税税額の固定合計器文字設定◆
- ①以下の操作をします。

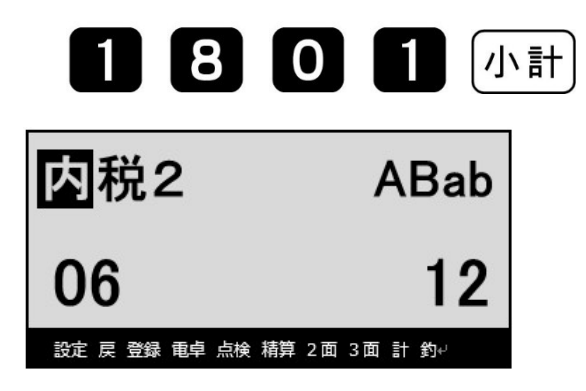

② 設定されている税2(軽減税率:8%)内税の税額「固定合計器文字」が 表示されます。

「→」ボタンを2回押します。以下右図の通り、カーソルが移動します。

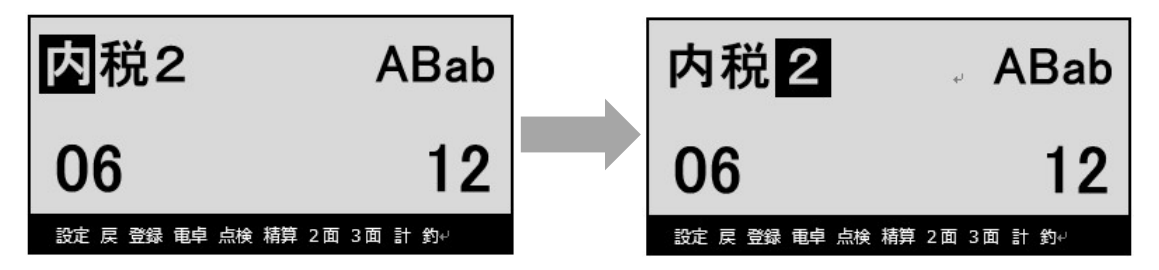

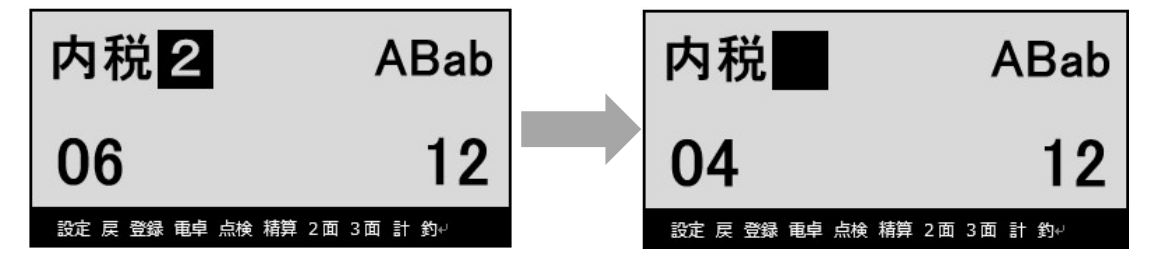

③ 「一文字クリア」ボタンを1回押し、最後の"2"を消します。

④「記号」ボタン(テンキーの「0」ボタン)を11回押します。
 以下右図の通り、カーソル部に「\*」の表示が出ます。

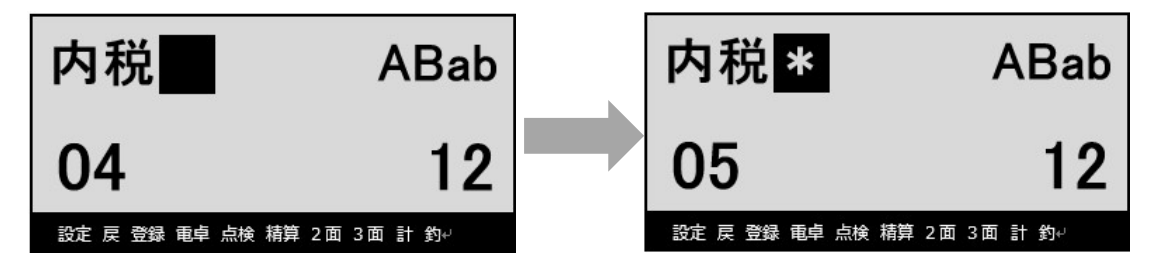

⑤ 以下の操作をし(「現/預」を押し)、文字の設定を確定させます。

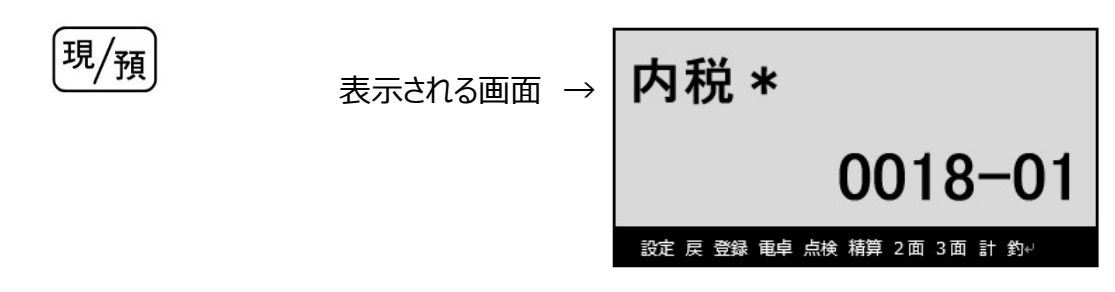

⑥ 最後に「小計」を1回押します。

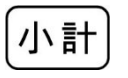

モードスイッチを「OFF」にします。
 表示が消えます。

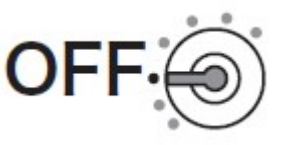

#### 6. <->の課税ステータス設定

複数の税率を使用する取引に対応するため(軽減税率の取引に対応するため)、<-> キーに 課税ステータスを非課税に設定します。

モードスイッチを「設定」に合わせます。
 ※キーは PGM キーを使用してください。

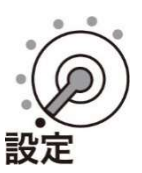

② 以下の通りキーを押下します。

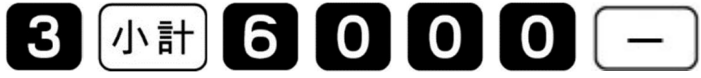

③ 最後に <小計> キーを押下します。

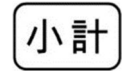

④ モードスイッチを「OFF」にします。表示が消えます。

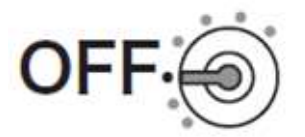

#### 7. ボトムメッセージの設定

① モードスイッチを「設定」に合わせます。

※キーは PGM キーを使用してください。

② 以下の操作をします。

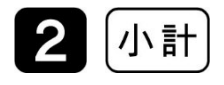

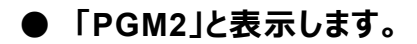

③ 印字箇所の設定

レシートのボトム2行目を設定します。

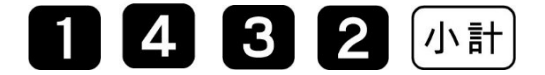

| 小非合おお | 計 親 計 の 観 の の の の に の の の の の の の の の の の の の | 合言 | ł   |          |    | _ |   | ,<br>¥<br>, | 13<br>15<br>∉1 | ¥3,0<br>, 7<br>, 0 | 000<br>94<br>00<br>06 | ei<br>I |
|-------|-----------------------------------------------|----|-----|----------|----|---|---|-------------|----------------|--------------------|-----------------------|---------|
| *     | *                                             | *  | ボ   | $\vdash$ | 4  | 1 | 行 | 目           | *              | *                  | *-                    | -1332   |
| *     | *                                             | *  | ボ   | ト        | 4  | 2 | 行 | 目           | *              | *                  | *-                    | -1432   |
| *     | *                                             | *  | ボ   | ト        | 4  | 3 | 行 | 目           | *              | *                  | *                     | 1532    |
| *     | *                                             | *  | ボ   | ト        | 4  | 4 | 行 | 目           | *              | *                  | *-                    | -1632   |
| *     | *                                             | *  | ボ   | ト        | 4  | 5 | 行 | 目           | *              | *                  | *-                    | -1732   |
|       | Ne                                            | *  | -1" | L        | 1. | 6 | 行 | H           | 4              | ¥                  | 4                     | 1832    |

④ "注)※は軽減税率適用"と入力してください。

| 青果ぶもん            | 漢 | あ | 文字入力モードを表示<br>- :漢あ カタカナ ABab 1234 など |
|------------------|---|---|---------------------------------------|
| , 途 道 -          |   |   | - 入力中または操作中の文字(反転表示)                  |
|                  |   |   | - 半角文字での確定文字数を表示                      |
| 設定 戻 登録 電卓 点検 精算 | Ħ | 釣 |                                       |

|  |  |            | 面切替      |     | C<br>(朔)<br>(別7)         | PLU        |                          | 強制<br>解除 | 紙送り             |   |
|--|--|------------|----------|-----|--------------------------|------------|--------------------------|----------|-----------------|---|
|  |  |            |          |     | あっ                       | か<br>ABC 8 | さ行の                      |          |                 |   |
|  |  | 切替         | <b>↑</b> | 倍文字 |                          | な症」        |                          |          |                 |   |
|  |  | ÷          | 変換<br>確定 | →   | ま <sub>行</sub><br>PQRS 1 |            | ら <sub>行</sub><br>wxyz 3 |          | <mark>小計</mark> |   |
|  |  | 1文字<br>クリア | 変換<br>↓  |     | 記号。                      | わっ         | *•                       |          | 現/              | 預 |

| 注  | <b>文字入カモード</b> : 漢あ<br>「ちゅう」入力 ➡ 「変換」キー ➡ 「注」を選択 ➡ 「変換確定」キー   |
|----|---------------------------------------------------------------|
| )  | <b>文字入力モード</b> : ABab<br>「0」キー×10 回 <b>→</b> 「→」キー×2 回        |
| *  | <b>文字入力モード</b> : ABab<br>「0」キー×11 回 <b>→</b> 「→」キー            |
| は  | <b>文字入力モード</b> : 漢あ<br>「は」入力 ➡ 「変換確定」キー                       |
| 軽減 | <b>文字入力モード</b> : 漢あ<br>「けいげん」入力 ⇒「変換」キー ⇒「軽減」を選択 ⇒「変換確定」キー    |
| 税率 | <b>文字入カモード</b> : 漢あ<br>「ぜいりつ」入力 → 「変換」キー → 「税率」を選択 → 「変換確定」キー |
| 適用 | <b>文字入力モード</b> : 漢あ<br>「てきよう」入力 ➡ 「変換」キー ➡ 「適用」を選択 ➡ 「変換確定」キー |

● 入力後の画面

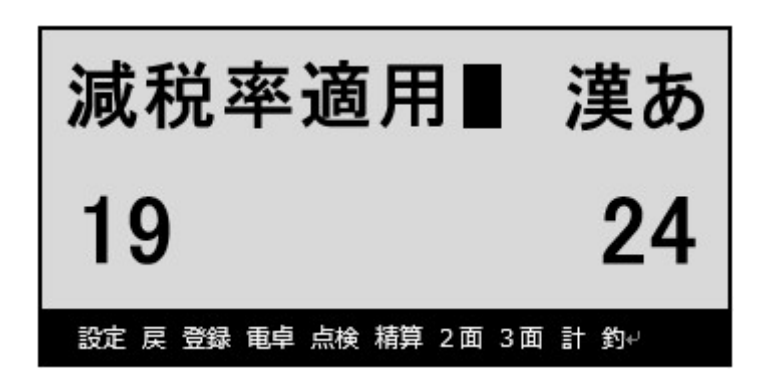

⑤「現/預」を押します。

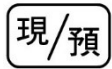

以下の画面となります。

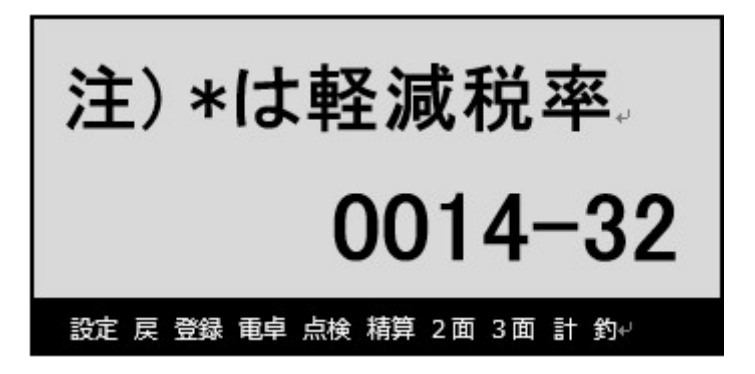

⑥ 最後に「小計」を1回押します。

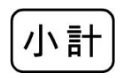

モードスイッチを「OFF」にします。
 表示が消えます。

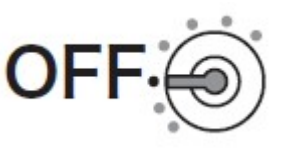

8.「ボトムメッセージを印字する」の設定

予約設定したボトムメッセージ「注) \*は軽減税率適用」を印字するように設定します。

① モードスイッチを「設定」に合わせます。

※キーは PGM キーを使用してください。

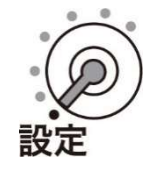

② 以下の操作をします。(「ボトムメッセージを印字する」の設定です)

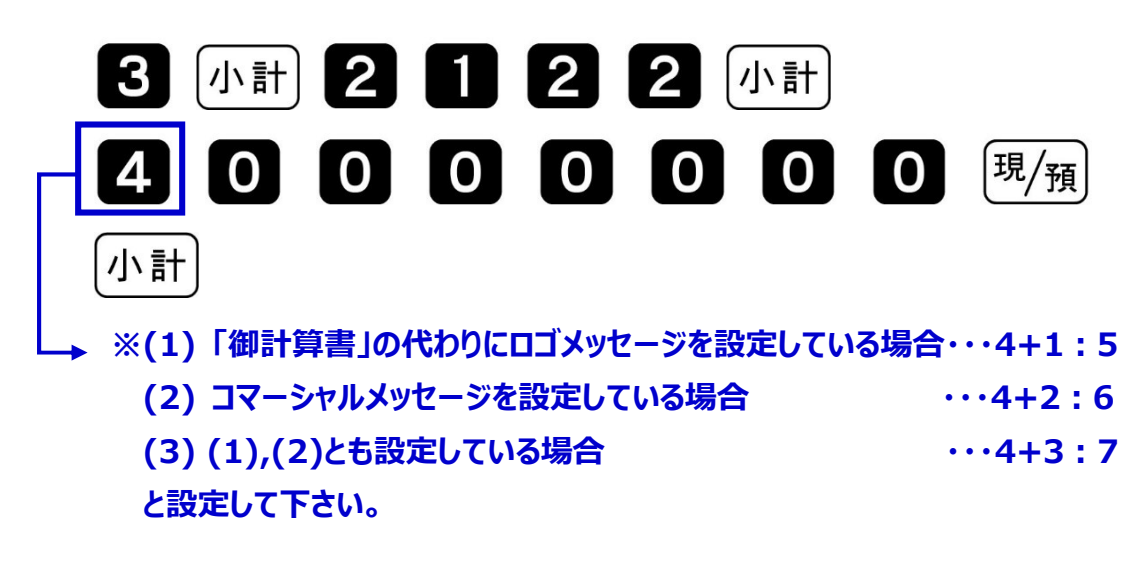

モードスイッチを「OFF」にします。
 表示が消えます。

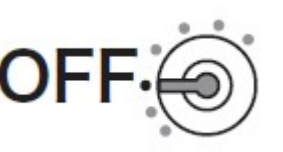

#### 9. 単価(部門/PLU)を設定する

①以下の操作をします。

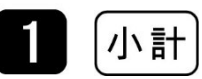

②単価を設定して、最後に「小計」を押します。

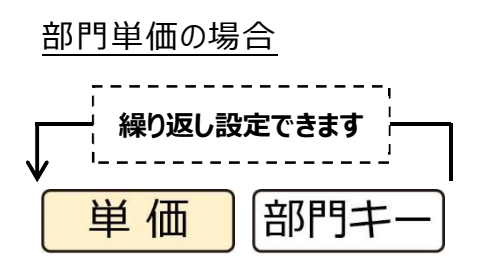

《設定例》下記を設定します。部門1: ¥800部門3: ¥200

小計

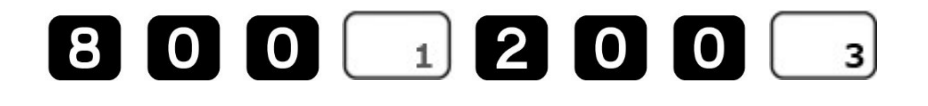

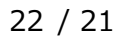

## <u>フラット PLU 単価の場合</u> 繰り返し設定できます 単価 フラット PLU 現/預

《設定例》下記を設定します。 PLU 番号 10: ¥1200 PLU 番号 20: ¥500

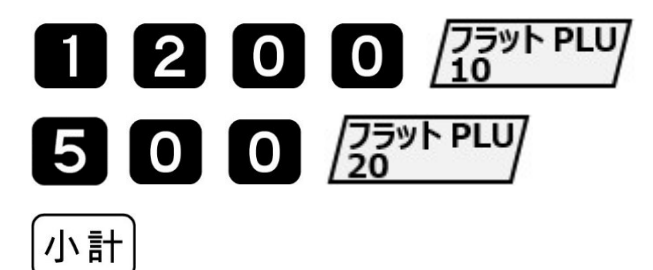

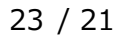

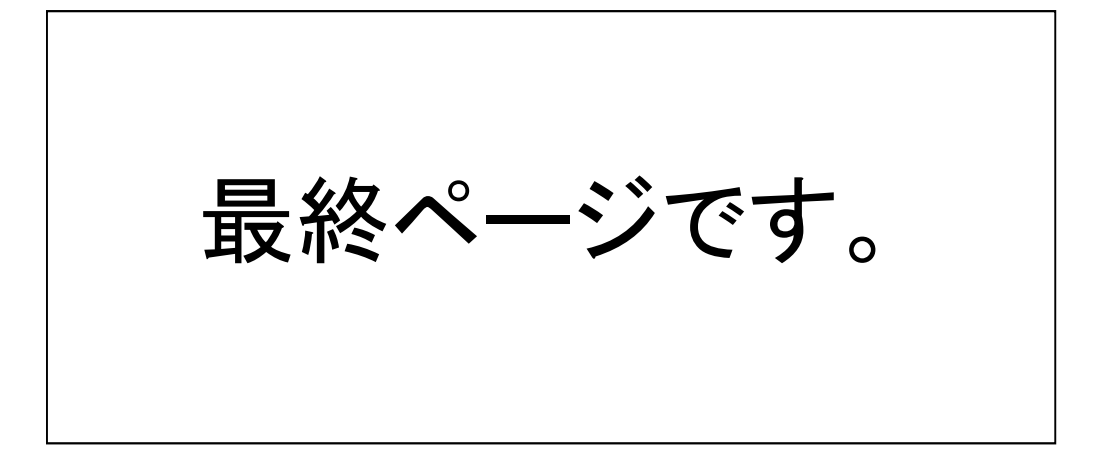